Tirez parti du meilleur de la pédagogie numérique

in | Evaluation | Formation

## Créer un Test de Concordance de Script (TCS)

Guide pour les créateurs de questions

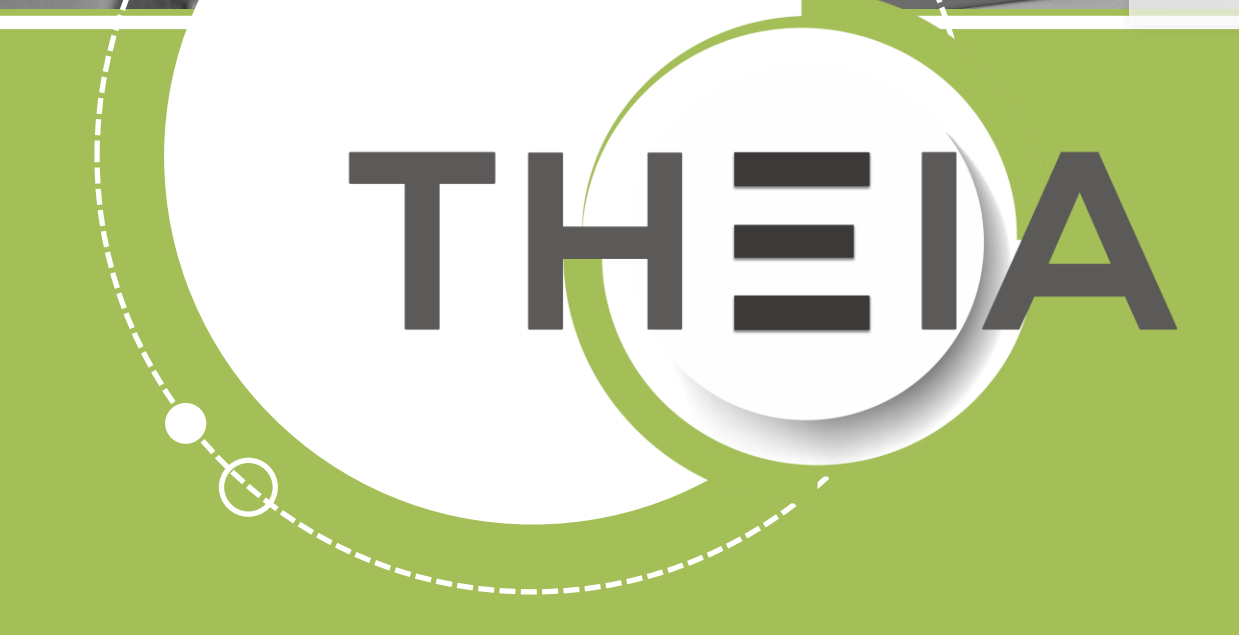

THE

# **Avant-propos**

#### Qu'est-ce qu'un Tests de Concordance de Scripts (TCS) ?

Un Test de Concordance de Scripts (TCS) est un dossier :

- Qui se comporte comme un DL (dossier libre avec affichage de toutes les questions, ordre de réponse non imposé et possibilité de modifier les réponses avant soumission)
- Dont les modalités de correction reposent sur la comparaison avec les réponses données par un panel d'experts à qui ont été soumises les questions en amont de l'épreuve.

#### Dans quels cas utiliser un Tests de Concordance de Scripts (TCS) ?

Les tests de concordance de script (TCS) sont « des outils standardisés qui permettent d'évaluer le raisonnement clinique du professionnel qui le réalise et notamment sa capacité à prendre des décisions pertinentes dans des cas complexes, ou en situation d'« incertitude », en les confrontant aux avis d'un panel d'experts. » (définition de la Haute Autorité de Santé, nov. 2017).

| Question 1                       | Test de concordance de script |
|----------------------------------|-------------------------------|
| Si vous pensiez que              | Et que vous constatez         |
| Votre hypothèse initiale devient |                               |
| Proposition                      | Réponses des experts          |
| O Beaucoup plus probable         | 1/9                           |
| O Plus probable                  | 6/9                           |
| ○ Ni plus ni moins probable      | 2/9                           |
| O Peu propable                   | 0/9                           |
| ○ Trés peu propable              | 0/9                           |
|                                  |                               |

1. Rappel accès

2. Interface ISD : créer le TCS et ses questions

3. Interface ISD : inviter des experts à répondre au TCS

4. Interface ISD : configurer une correction manuelle (sans intervention d'experts)

5. Interface TCS : intervenir comme expert TCS

6. Interface IGE : modifier un barème en post traitement et visualiser une copie corrigée rez parti du meilleur o pédagogie numérique

Qui sommes-nous?

Nos services

Les bénéfices

Notre solution

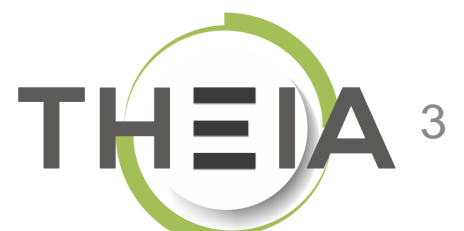

#### 1. Rappel accès

- 2. Interface ISD : créer le TCS et ses questions
- 3. Interface ISD : inviter des experts à répondre au TCS
- 4. Interface ISD : configurer une correction manuelle (sans intervention d'experts)
- 5. Interface TCS : intervenir comme expert TCS
- 6. Interface IGE : modifier un barème en post traitement et visualiser une copie corrigée

irez parti du meilleur la pédagogie numérique

Examen | Evaluation | Formation

Qui sommes-nous? Notre solution

Nos services

G.

Z

Lesbénéfices

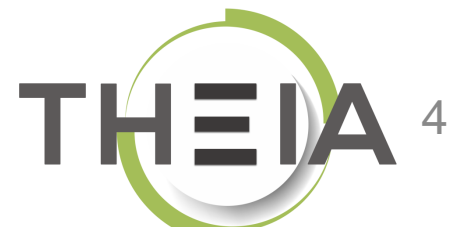

# Adresse de connexion : https://elffe.theia.fr

| THEIA | elffe.theia.fr<br>plateforme de formation et d'évaluation |                                                                                                    |                                   |   |                                                |
|-------|-----------------------------------------------------------|----------------------------------------------------------------------------------------------------|-----------------------------------|---|------------------------------------------------|
|       |                                                           | Identification format : {codePlateforme}.{identifiant}, (exemple : chu.pr<br>Compte d'utilisateur<br>Mot de passe | prefixe.identifiant<br>motdepasse | 2 | €<br>J'ai oublié mon mot de passe<br>Connexion |

ATTENTION : votre identifiant doit commencer par le préfixe de votre plateforme

#### 1. Rappel accès

- 2. Interface ISD : créer le TCS et ses questions
- 3. Interface ISD : inviter des experts à répondre au TCS
- 4. Interface ISD : configurer une correction manuelle (sans intervention d'experts)
- 5. Interface TCS : intervenir comme expert TCS
- 6. Interface IGE : modifier un barème en post traitement et visualiser une copie corrigée

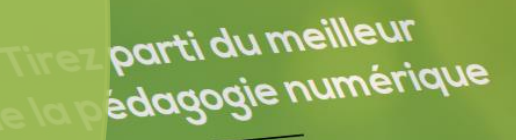

Qui sommes-nous? Notre solution

Nos services

G.

2

Lesbénéfices

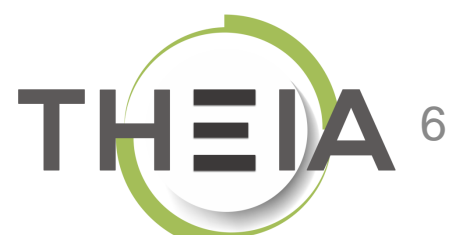

# **Créer un TCS**

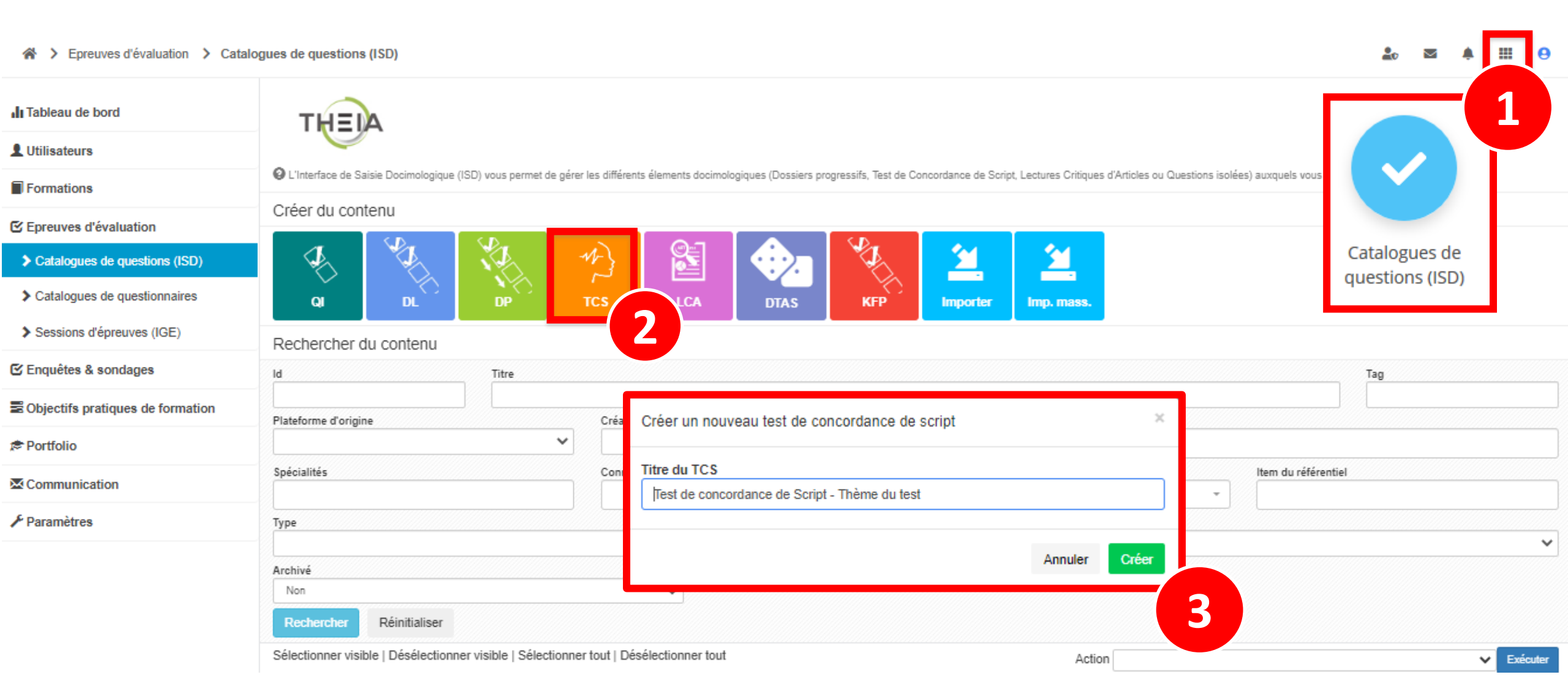

## Ajouter des questions à votre TCS

| For Preuves d'évaluation > Catalo | gues de questions (ISD) > TCS - Test de concordance de Script -               | Thème du test                                                     | 10 🖾 🌲 III 🔒 |
|-----------------------------------|-------------------------------------------------------------------------------|-------------------------------------------------------------------|--------------|
| II Tableau de bord                | THEIN                                                                         |                                                                   |              |
| L Utilisateurs                    |                                                                               | 1                                                                 |              |
| Formations                        | ⑦ Résumé                                                                      | L Panel d'experts 🖈 Metadonnées L Intervenants 🏞 Partage 🛞 Fermer |              |
| Epreuves d'évaluation             | O Cet onglet vous permet de modifier le corps de votre contenu. Vous pouvez n | nodifier, ajouter ou supprimer des questions.                     | 2            |
| Catalogues de questions (ISD)     | Modifier Fintroduction                                                        | ction par défaut                                                  |              |
| Catalogues de questionnaires      | Modifier les annexes                                                          |                                                                   |              |
| Sessions d'épreuves (IGE)         | + Créer une question                                                          |                                                                   |              |
| 🕑 Enquêtes & sondages             | 3                                                                             |                                                                   | Enregistrer  |
| BObjectifs pratiques de formation |                                                                               |                                                                   |              |
| ¢ Portfolio                       | (1) On construit l'ensemble de son                                            | Créer une nouvelle question                                       | ×            |
| Communication                     | scénario dans l'onglet <b>contenu</b> du                                      | Titre                                                             |              |
| 🖌 Paramètres                      | (2) La zone d'introduction permet                                             |                                                                   |              |
|                                   | de présenter le cas clinique initial                                          | Туре                                                              |              |
|                                   | (3-4) Le script va ensuite être                                               | Question générique                                                | ~            |
|                                   | construit autour d'une ou                                                     |                                                                   |              |
|                                   | plusieurs questions ajoutées aux                                              | Appular                                                           | Cróor        |
|                                   | ICS.                                                                          | Annuel                                                            |              |

### **Editer / modifier une question**

\* Epreuves d'évaluation \* Catalogues de questions (ISD) \* TCS - Test de concordance de Script - Thème du test

| sateurs                                                                                        |              |                                                                            |                                                                 |                                                        |                          |
|------------------------------------------------------------------------------------------------|--------------|----------------------------------------------------------------------------|-----------------------------------------------------------------|--------------------------------------------------------|--------------------------|
|                                                                                                |              |                                                                            |                                                                 |                                                        |                          |
| nations                                                                                        |              |                                                                            | L Panel d'experts ★ Metadonnées L Intervenants ≁ Partage 😣 Ferm | ier                                                    |                          |
| euves d'évaluation Q Cet onglet vous permet de modifier le corps de votre contenu. Vous pouvez |              | O Cet onglet vous permet de modifier le corps de votre contenu. Vous pouve | z modifier, ajouter ou supprimer des questions.                 |                                                        |                          |
| talogues de ques                                                                               | stions (ISD) | Modifier l'introduction                                                    |                                                                 |                                                        |                          |
| talogues de ques                                                                               | stionnaires  | 💣 Modifier les annexes                                                     | Question 2 - TCS                                                |                                                        |                          |
| ssions d'épreuve                                                                               | s (IGE)      | + Créer une question                                                       | Titre                                                           | Coefficient de pondération dans le dossier ac          | tuel                     |
| uêtes & sondag                                                                                 | es           | Question 1 - TCS                                                           | Question diagnostique                                           | 1                                                      |                          |
|                                                                                                |              | Question générique                                                         | O Le titre ne sera pas visible par les apprenants.              | Le coefficient de pondération par défaut de cette ques | tion est 1               |
| ecuts pratiques                                                                                | de formation |                                                                            | Hypothèse                                                       | Nouvelle information                                   |                          |
| folio                                                                                          |              |                                                                            | Si vous pensiez que                                             | Et que vous constatez                                  |                          |
| nmunication                                                                                    |              |                                                                            | A 🖬 🍽 🔍                                                         |                                                        |                          |
| amètres                                                                                        | (1) Le coe   | fficient de pondération                                                    | Votre hypothèse initiale devient                                |                                                        |                          |
|                                                                                                | permet d     | e définir le barème de                                                     |                                                                 |                                                        |                          |
|                                                                                                | la questic   | n                                                                          | Propositions :                                                  |                                                        |                          |
|                                                                                                | (2) Le sc    | ript est défini par une                                                    | Quasi improbable                                                | 0                                                      | Nombre d'experts fictifs |
|                                                                                                | hypothès     | e de départ à laquelle                                                     |                                                                 | A                                                      |                          |
|                                                                                                | on aio       |                                                                            | Moins probable                                                  | 0                                                      | Nombre d'experts fictifs |
|                                                                                                |              |                                                                            |                                                                 | A                                                      |                          |
|                                                                                                | informati    | on ainsi que l'enonce                                                      | Ni plus ni moins probable                                       |                                                        | Nombre d'experts fictifs |
|                                                                                                | de la que    | stion                                                                      |                                                                 |                                                        |                          |
|                                                                                                | (3) Or       | n retrouve ici <b>5</b>                                                    | Dive seekable                                                   |                                                        | Nombre d'experts fictifs |
|                                                                                                | propositi    | ons modifiables                                                            | Plus probable                                                   | 0                                                      |                          |
|                                                                                                | correspon    | ndant aux items de                                                         |                                                                 | <u>A</u>                                               | Nombra d'avporte fictifa |
|                                                                                                | l'échelle (  | la likert                                                                  | Quasi certaine                                                  | 0                                                      | Nombre a experts fictins |
|                                                                                                |              |                                                                            |                                                                 | A                                                      |                          |
|                                                                                                | l'eonene v   |                                                                            | •                                                               |                                                        |                          |

20

 $\sim$  •

## Les différents types de questions du TCS

| A > Epreuves d'évaluation         | > Catalogues de questions (I  | SD) > TCS - Test de con                                   | cordance de Script - Thème du test 2                               |                                              | 20                            |                | <b>≜ Ⅲ</b>  | Θ       |
|-----------------------------------|-------------------------------|-----------------------------------------------------------|--------------------------------------------------------------------|----------------------------------------------|-------------------------------|----------------|-------------|---------|
| II Tableau de bord                | Crée                          | er une nouvelle question                                  |                                                                    | ×                                            |                               |                |             |         |
| L Utilisateurs                    |                               |                                                           |                                                                    |                                              |                               |                |             |         |
| Formations                        | CRésumé CA Type               | Jestion générique                                         |                                                                    | utervenants                                  | Artage                        | S Fermer       |             |         |
| C Epreuves d'évaluation           | Cet onglet vous permet        | uestion générique                                         |                                                                    |                                              |                               |                |             |         |
| Catalogues de questions<br>(ISD)  | 🖍 Modifier l'in 🔍 Qu          | uestion médicale diagnostio                               | que                                                                | experts 0                                    |                               |                |             |         |
| Catalogues de<br>questionnaires   | Modifier les au Qu            | uestion médicale investigat<br>uestion médicale thérapeut | iion                                                               | oefficient de po                             | ondération dans l             | e dossier      | Enreg       | jistrer |
| Sessions d'épreuves (IGE)         | Question 1 - TCS              | uestion médicale pronostiq                                | ue                                                                 | 1                                            |                               |                |             |         |
| 🕑 Enquêtes & sondages             | Question 🗶 🎦 🕇                | Hypothèse                                                 | bie par les apprenants.                                            | Le coefficient de p Nouvelle informa         | ondération par défau<br>ation | t de cette que | stion est 1 |         |
| Cobjectifs pratiques de formation | Questic<br>Questic<br>diagnos | érents types de qu<br>investigation, théra                | uestions médicales pré-paramét<br>apeutique et pronostique . Chacu | rées dans un TCS :<br>ine d'elle intègre des | tatez que le patie            | ent est imm    | unosupprin  | mé      |
| 🔊 Portfolio                       | Question 3 - TCS              | des propositions typ                                      | es préremplies dans l'interface.                                   |                                              |                               |                |             |         |
| Communication                     | Question 🗙 🗈 🛧                | + /                                                       |                                                                    |                                              | A 🖬                           | H =0)          |             |         |
| ≁ Paramètres                      | Question 4 - TCS              | Propositions                                              |                                                                    |                                              |                               |                |             |         |
|                                   | Investigation                 |                                                           | Contre-indiqué                                                     |                                              | 0                             | Nombre d       | experts fi  | ctifs   |

#### Les différents types de questions du TCS

Modèle type des questions médicales investigation et pronostique

| ®Aperçu <b>I Contenu</b> ★ Metadonnées 止 Réj       | ponses des experts 0          |                                      |                                                          | Réponses des experts 0                                           |
|----------------------------------------------------|-------------------------------|--------------------------------------|----------------------------------------------------------|------------------------------------------------------------------|
| Question 4 - TCS                                   |                               | Enregistrer                          | Question 5 - TCS                                         | Enregistrer                                                      |
| Titre                                              | Coefficient de pondération    | on dans le dossier actuel            | Titre                                                    | Coefficient de pondération dans le dossier actuel                |
| Question Investigation                             | 1                             |                                      | Question pronostique                                     | 1                                                                |
| • Le titre ne sera pas visible par les apprenants. | Le coefficient de pondération | n par défaut de cette question est 1 | • Le titre ne sera pas visible par les apprenants.       | Le coefficient de pondération par défaut de cette question est 1 |
| Hypothèse                                          | Nouvelle information          |                                      | Hypothèse                                                | Nouvelle information                                             |
| Si vous pensez réaliser                            | et que                        |                                      | Si vous estimez que le pronostic                         | et que                                                           |
|                                                    |                               |                                      |                                                          |                                                                  |
| Énoncé de la question :                            |                               |                                      | Énoncé de la question :                                  |                                                                  |
| Cette nouvelle donnée rend l'examen proposé :      |                               |                                      | Cette nouvelle donnée rend le pronostic maternel/obstétr | rical/foetal/néonatal :                                          |
|                                                    |                               |                                      |                                                          |                                                                  |
| Propositions :                                     |                               |                                      | Propositions :                                           |                                                                  |
| Inutile                                            | 0                             | Nombre d'experts fictifs             | Beaucoup plus péjoratif                                  | 0 Nombre d'experts fictifs                                       |
|                                                    | Α                             |                                      |                                                          | Α                                                                |
| Moins utile, moins pertinent                       | 0                             | Nombre d'experts fictifs             | Plus péjoratif                                           | 0 Nombre d'experts fictifs                                       |
|                                                    | Α                             |                                      |                                                          |                                                                  |
| Ni plus ni moins utile                             | 0                             | Nombre d'experts fictifs             | Inchangé                                                 | 0 Nombre d'experts fictifs                                       |
|                                                    | Α                             |                                      |                                                          | A                                                                |
| Plus utile, plus pertinent                         | 0                             | Nombre d'experts fictifs             | Plus favorable                                           | 0 Nombre d'experts fictifs                                       |
|                                                    | Α                             |                                      |                                                          | Α                                                                |
| Indispensable                                      | 0                             | Nombre d'experts fictifs             | Beaucoup plus favorable                                  | 0 Nombre d'experts fictifs                                       |
|                                                    | Α                             |                                      |                                                          | Α                                                                |
| Ajouter un                                         | commentaire à la question     |                                      | Ajouter                                                  | un commentaire à la question                                     |
|                                                    |                               | Enregistrer                          |                                                          | Enregistrer                                                      |

#### Les différents types de questions du TCS

Modèle type des questions médicales diagnostique et thérapeutique

|                                                            | éponses des experts 0                                      | @ Ape               | erçu 🕼 Contenu 🛧 Met                  | tadonnées 🔟 Répons  | ses des experts 0       |                    |                            |
|------------------------------------------------------------|------------------------------------------------------------|---------------------|---------------------------------------|---------------------|-------------------------|--------------------|----------------------------|
| Question 6 - TCS                                           |                                                            | Enregistrer Questio | n 7 - TCS                             |                     |                         |                    | Enregistrer                |
| Titre                                                      | Coefficient de pondération dans le dossier actue           | el Titre            |                                       |                     | Coefficient de pon      | dération dans      | le dossier actuel          |
| Question diagnostique                                      | 1                                                          | Questi              | on thérapeutique                      |                     | 1                       |                    |                            |
| • Le titre ne sera pas visible par les apprenants.         | Le coefficient de pondération par défaut de cette question | est 1               | ne sera pas visible par les apprenant | S.                  | C Le coefficient de poi | ndération par défa | ut de cette question est 1 |
| Hypothèse                                                  | Nouvelle information                                       | Hypothè             | se                                    |                     | Nouvelle informati      | ion                |                            |
| Si vous pensiez                                            | et qu'alors vous apprenez                                  | Si vous             | s pensez prescrire                    |                     | et que                  |                    |                            |
|                                                            |                                                            | 1                   | A                                     |                     |                         |                    | A 🖬 🛋 🕬                    |
| Énoncé de la question :                                    |                                                            | Énoncé              | de la question :                      |                     |                         |                    |                            |
| L'impact de cette nouvelle information sur votre hypothèse | est :                                                      | Cette r             | nouvelle donnée rend le traiteme      | ent/geste proposé : |                         |                    |                            |
|                                                            |                                                            |                     |                                       |                     |                         | A                  |                            |
| Propositions :                                             |                                                            | Propositio          | ons :                                 |                     |                         |                    |                            |
| Totalement négatif                                         | 0 Nombre d'expe                                            | erts fictifs        | Contre-indiqué                        |                     |                         | 0                  | Nombre d'experts fictifs   |
|                                                            |                                                            |                     |                                       |                     | А                       |                    |                            |
| Négatif                                                    | 0 Nombre d expe                                            | erts fictifs        | Peu utile, peu pertinent              |                     |                         | 0                  | Nombre d'experts fictifs   |
|                                                            | A                                                          |                     |                                       |                     | Α                       |                    |                            |
| Ni plus ni moins positif                                   | 0 Nombre d'expe                                            | erts fictifs        | Ni plus ni moins utile                |                     |                         | 0                  | Nombre d'experts fictifs   |
|                                                            | Α                                                          |                     |                                       |                     | Α                       |                    |                            |
| Positif                                                    | 0 Nombre d'expe                                            | erts fictifs        | Plus utile, plus pertinent            |                     |                         | 0                  | Nombre d'experts fictifs   |
|                                                            | Α                                                          |                     |                                       |                     | Α                       |                    |                            |
| Très positif                                               | 0 Nombre d'expe                                            | erts fictifs        | 1-2                                   |                     |                         |                    | Nombre d'experts fictifs   |
|                                                            |                                                            |                     | Indispensable                         |                     |                         | 0                  |                            |
|                                                            |                                                            |                     |                                       |                     | А                       |                    |                            |
| 💻 Ajouter u                                                | n commentaire à la question                                |                     |                                       | 🗭 Ajouter un comr   | mentaire à la question  |                    |                            |
|                                                            |                                                            | Enregistrer         |                                       |                     |                         |                    | Enregistrer                |

- 1. Rappel accès
- 2. Interface ISD : créer le TCS et ses questions
- 3. Interface ISD : inviter des experts à répondre au TCS
- 4. Interface ISD : configurer une correction manuelle (sans intervention d'experts)
- 5. Interface TCS : intervenir comme expert TCS
- 6. Interface IGE : modifier un barème en post traitement et visualiser une copie corrigée

irez parti du meilleur la pédagogie numérique

Qui sommes-nous? Notre solution

Nos services

G.

2

Lesbénéfices

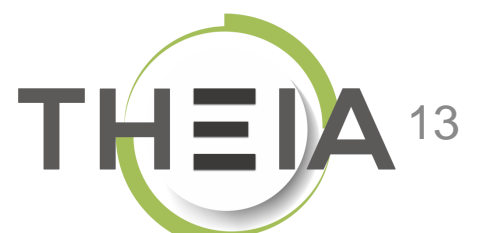

### Construire le panel d'expert du TCS

\* > Epreuves d'évaluation > Catalogues de questions (ISD) > TCS - Test de concordance de Script - Thème du test

🏖 🛛 🌲 🏢 😑

| It Tableau de bord   |                | THEN                                                                                                    |                                                                                                    |
|----------------------|----------------|----------------------------------------------------------------------------------------------------|----------------------------------------------------------------------------------------------------|
| L Utilisateurs       |                |                                                                                                    |                                                                                                    |
| Formations           |                | ☺ Résumé . ● Aperçu 🖌 Paramètres 🕼 Contenu 👤 Panel d'experts                                                  | ★ Metadonnées 👤 Intervenants → Partage 🙁 Fermer                                                                        |
| 🕑 Epreuves d'évalua  | ation          |                                                                                                    |                                                                                                    |
| Catalogues de que    | estions (ISD)  | Utiliser la correction manuelle comme correction par défaut                                                   |                                                                                                    |
| Catalogues de que    | estionnaires   |                                                                                                    | Ajouter des experts au panel                                                                                           |
| Sessions d'épreuv    | ves (IGE)      | Ajouter des experts                                                                                           | THEIA - Usages & Innovations ELFFE formation Plateforme de démontration (test Isa) Plateforme THEIA test               |
| 🕑 Enquêtes & sonda   | ages           | Relancer tous les experts qui n'ont pas encore répondu Relancer tous les experts qui n'ont pas encore répondu | Centre Hospitalier Universitaire de Tivoli Centre Hospitalier Universitaire et Psychiatrique de Mons-Borinage [CHUPMB] |
| Sobjectifs pratiques | s de formation | Nom Prénom                                                                                                    | Learneos Formation Plateforme THEIA Démonstration FI FFF FI FFF formation Learneos Formation                           |
| Portfolio            |                |                                                                                                    | Plateforme de démonstration (didier) Plateforme e Eval Formation Continue Lenval                                       |
| Communication        |                | Rechercher Réinitialiser                                                                                      | Catégorie du groupe Groupe Nom Prénom                                                                                  |
| 🗲 Paramètres         | Dans l'onglet  | Panel d'experts (1), on détermine                                                                             | Experts TCS X -                                                                                                    |
|                      | les experts    | mobilisés sur le TCS et qui                                                                                   | Spécialités                                                                                                    |
|                      | répondront a   | aux questions initialement créées.                                                                            |                                                                                                    |
|                      | On visualise   | (2) alors l'ensemble des experts                                                                              | T Filtrer Réinitialiser                                                                                                |
|                      | mobilisables   | sur la plateforme et on ajoute                                                                                | Liste des experts disponibles                                                                                          |
|                      | chacun de ce   | s experts pour former notre panel                                                                             | Sophie Belaidi                                                                                                    |
|                      |                |                                                                                                    | Gérard Durand                                                                                                    |
|                      |                |                                                                                                    | Marc Kenwood +                                                                                                    |
|                      |                |                                                                                                    | Frederique Moreau +                                                                                                    |
|                      |                |                                                                                                    | Clarissa VERTOPEN                                                                                                    |

+

#### Inviter des experts pour répondre à votre TCS

A > Epreuves d'évaluation > Catalogues de questions (ISD) > TCS - Test de concordance de Script - Thème du test

🏖 🖾 🌲 🎹 🔒

| <b>ili</b> Tal          | bleau de bord                                                                               | THEID                                                                                                    |                                                                                         | tteru  Pereel d'oppets ★ Metadonnées Intervenants Partage © Fermer                                                                                                    |                                                                                                    |                                                                                                    |                                                                                                    |                                                                                                    |                                                                                                    |                                                                                                    |
|-------------------------|---------------------------------------------------------------------------------------------|----------------------------------------------------------------------------------------------------|-----------------------------------------------------------------------------------------|----------------------------------------------------------------------------------------------------|----------------------------------------------------------------------------------------------------|----------------------------------------------------------------------------------------------------|----------------------------------------------------------------------------------------------------|----------------------------------------------------------------------------------------------------|----------------------------------------------------------------------------------------------------|----------------------------------------------------------------------------------------------------|
| 👤 Uti                   | ilisateurs                                                                                  |                                                                                                    |                                                                                         |                                                                                                    |                                                                                                    |                                                                                                    |                                                                                                    |                                                                                                    |                                                                                                    |                                                                                                    |
| For                     | rmations                                                                                    |                                                                                                    | 🖌 Paramètres 🛛 🗹 Contenu                                                                | <b>Panel d'experts</b> ★ Metado                                                                                                    | nnées 👤 Intervenants 🌧 Partage 🛛 😣 Fermer                                                                                                    |                                                                                                    |                                                                                                    |                                                                                                    |                                                                                                    |                                                                                                    |
| 🕑 Ер                    | reuves d'évaluation                                                                         |                                                                                                    |                                                                                         |                                                                                                    |                                                                                                    |                                                                                                    |                                                                                                    |                                                                                                    |                                                                                                    |                                                                                                    |
| <b>&gt;</b> C           | Catalogues de questions (ISD)                                                               | <ul> <li>Utiliser la correction manu</li> </ul>                                                                    | uelle comme correction par défaut                                                       |                                                                                                    | Retadonnées       Lintervenants       Partage       © Fermer         iii aux experts qui n'en ont jamais regiment de la soumission       Left (Re)calcular les écarts         Iaux experts qui n'en ont jamais regiment de la soumission       Left (Re)calcular les écarts         Imail envoyé       Statut de la soumission       Left écart moyen       Question desisté       Utiliser la factoria         1       Terminé ©       0,667       3       0       Oui       0       0       0       0       0       0       0       0       0       0       0       0       0       0       0       0       0       0       0       0       0       0       0       0       0       0       0       0       0       0       0       0       0       0       0       0       0       0       0       0       0       0       0       0       0       0       0       0       0       0       0       0       0       0       0       0       0       0       0       0       0       0       0       0       0       0       0       0       0       0       0       0       0       0       0       0       0       0 |                                                                                                    |                                                                                                    |                                                                                                    |                                                                                                    |                                                                                                    |
| <b>&gt;</b> C           | Catalogues de questionnaires                                                                |                                                                                                    |                                                                                         |                                                                                                    |                                                                                                    |                                                                                                    |                                                                                                    |                                                                                                    |                                                                                                    |                                                                                                    |
| <b>&gt;</b> S           | Sessions d'épreuves (IGE)                                                                   | Ajouter des experts                                                                                                |                                                                                         |                                                                                                    |                                                                                                    |                                                                                                    |                                                                                                    |                                                                                                    |                                                                                                    |                                                                                                    |
| 🕑 En                    | quêtes & sondages                                                                           | Relancer tous les experts                                                                                          | qui n'ont pas encore répondu 🛛 💌 E                                                      | Envoyer un mail aux experts qui n'e                                                                                                    | n ont jamais reçu                                                                                                    | ntactés 🔲 (Re)calculer les écarts                                                                                          |                                                                                                    |                                                                                                    |                                                                                                    | <ul> <li>Actions</li> <li>Actions</li> <li>X</li> <li>X</li> <li>X</li> <li>X</li> <li>X</li> <li>X</li> </ul> |
| S Ob                    | jectifs pratiques de formation                                                              | Nom                                                                                                    |                                                                                         | Prénom                                                                                                    | Statut de la soumission                                                                                                    |                                                                                                    |                                                                                                    |                                                                                                    |                                                                                                    | Actions                                                                                                    |
| <b>₽</b> De             |                                                                                             |                                                                                                    |                                                                                         |                                                                                                    |                                                                                                    |                                                                                                    |                                                                                                    |                                                                                                    |                                                                                                    | Actions                                                                                                    |
| t⇔ 60                   | rtfolio                                                                                     |                                                                                                    |                                                                                         |                                                                                                    |                                                                                                    | •                                                                                                    |                                                                                                    |                                                                                                    |                                                                                                    |                                                                                                    |
| i Pol                   | Une fois le panel<br>permettent de pr<br>collectivement (1) ou i<br>sont invités à répondre | construit, des<br>évenir les e<br>individuellement<br>e au TCS.                                                    | boutons<br>experts ,<br>: (2), qu'ils                                                   | Email envoyé 1 1 1 1 1 1 1 1 1 1 1 1 1 1 1 1 1 1 1                                                                                                    | Statut de la soumission<br>Terminé O<br>Terminé O                                                                                                    | LF Écart moyen<br>0,667<br>0,556<br>0,444                                                                                  | Question<br>répondue<br>3<br>3<br>3                                                                                                    | Question<br>désistée<br>0<br>0                                                                                                    | Utiliser la Action<br>copie ©<br>Oui ©<br>Oui ©<br>Oui ©<br>Oui                                                                                                    | ns<br>X                                                                                                    |
| I≫ Pol                  | Une fois le panel<br>permettent de pr<br>collectivement (1) ou i<br>sont invités à répondre | construit, des<br>évenir les e<br>individuellement<br>e au TCS.                                                    | boutons<br>experts ,<br>: (2), qu'ils                                                   | Email envoyé           1           1           1           1           1           1           1           1                                                                                     | Statut de la soumission<br>Terminé O<br>Terminé O<br>Terminé O<br>Terminé O                                                                                                    | If Écart moyen           0,667           0,556           0,444           0,333                                             | Questionrépondue333333                                                                                                    | Question<br>désistée<br>0<br>0<br>0<br>0                                                                                                    | Utiliser la Action<br>copie<br>Oui<br>Oui<br>Oui<br>Oui<br>Oui<br>Oui<br>Oui                                                                                                    | ns<br>X<br>X                                                                                                   |
| re Po<br>I ⊂ Co<br>F Pa | Une fois le panel<br>permettent de pr<br>collectivement (1) ou i<br>sont invités à répondre | construit, des<br>évenir les e<br>individuellement<br>e au TCS.<br>Belaiu<br>Kenwood                               | boutons<br>experts ,<br>: (2), qu'ils<br>Marc<br>Gérard                                 | Email envoyé           1           1           1           1           1           1           1           1           1           1           1           1           1           1           1 | Statut de la soumission         Terminé I         Terminé I         T         T         T         T         T         T         T                                                                                                    | If Écart moyen           0,667           0,556           0,444           0,333           0,222                             | Questionrépondue333333333                                                                                                    | Questiondésistée00000000                                                                                                    | Utiliser la<br>copieActionOuiImage: Comparison of the sector of the sector | ns<br>X<br>X<br>X                                                                                              |
| ⊯ Po<br>▼ Pa            | Une fois le panel<br>permettent de pr<br>collectivement (1) ou i<br>sont invités à répondre | construit, des<br>évenir les e<br>individuellement<br>e au TCS.<br>Deraiu<br>Kenwood<br>Durand<br>Moreau           | boutons<br>experts ,<br>(2), qu'ils<br>Marc<br>Gérard<br>Frederique                     | Email envoyé 1 1 1 1 1 1 1 1 1 1 1 1 1 1 1 1 1 1 1                                                                                                    | Statut de la soumission         Terminé I         Terminé I         T         T         T         T                                                                                                    | If Écart moyen           0,667           0,556           0,444           0,333           0,222           0,222             | Question           répondue           3           3           3           3           3           3           3           3           3           3           3           3           3           3           3           3           3             | Question<br>désistée<br>0<br>0<br>0<br>0<br>0<br>0                                                                                                    | Utiliser la<br>copieActionOuiImage: Comparison of the sector of the sector | ns<br>X<br>X<br>X<br>X<br>X                                                                                    |
| i≫ Po<br>I Co           | Une fois le panel<br>permettent de pr<br>collectivement (1) ou i<br>sont invités à répondre | construit, des<br>évenir les e<br>individuellement<br>e au TCS.<br>Deraru<br>Kenwood<br>Durand<br>Moreau<br>PERRIN | boutons<br>experts ,<br>(2), qu'ils<br>Marc<br>Marc<br>Gérard<br>Frederique<br>Isabelle | Email envoyé                                                                                                    | Statut de la soumission   Terminé    Terminé    Terminé    Terminé    Terminé    Pas encore commencé                                                                                                    | IF Écart moyen           0,667           0,556           0,444           0,333           0,222           0,222           - | Question           répondue           3           3           3           3           3           3           3           3           3           3           3           3           3           3           3           3           3           3 | Question           désistée           0           0           0           0           0           0           0           0           0           0           0           0           0           0           0           0           0           0 | Utiliser la<br>copieActionOuiImage: Comparison of the sector of the sector | ns<br>X<br>X<br>X<br>X<br>X                                                                                    |

#### Apercu des réponses des experts à votre TCS

\* > Epreuves d'évaluation > Catalogues de questions (ISD) > TCS - Test de concordance de Script - Thème du test

I Tableau de bord тней Utilisateurs Formations C Contenu Panel d'experts ✦ Partage O Résumé ✓ Paramètres ★ Metadonnées Intervenants Sermer Epreuves d'évaluation Catalogues de questions (ISD) Utiliser la correction manuelle comme correction par défaut > Catalogues de questionnaires Ces colonnes vous informent sur les réponses de Sessions d'épreuves (IGE) Ajouter des experts chaque expert TCS, notamment le nombre de C Enquêtes & sondages Relancer tous les experts qui n'ont pas encore répondu Envoyer un mail aux experts qui n'en ont jamais recu Retirer les experts qui n'ont pas été cor questions répondues et celles sur lesquelles E Objectifs pratiques de formation l'expert ne s'est pas positionnées Nom Prénom Statut de la soumission Portfolio Réinitialiser ☑ Communication Utiliser la Question Question Email envoyé Statut de la soumission Nom Prénom 🗜 Écart moyen Actions répondue désistée copie Paramètres Terminé 💿 VERTOPEN Clarissa 1 0,667 0 L'indication d'écart moyen vous informe sur le DUCOTTERD Gautier 0,556 0 3 Oui différentiel des réponses données d'un expert au 0 Belaidi Sophie 0,444 3 0 Oui regard des réponses de l'ensemble des experts Kenwood Marc 0,333 3 0  $\odot$ qui compose le panel. Plus l'écart est faible, plus il Oui traduit de l'homogénéité des réponses données. Gérard 0,222 0 Durand 3 Oui Terminé 💿 0,222 0 Moreau Frederique 1 3 ۲ PERRIN Isabelle 0 🖂 Pas encore commencé 0 0 Oui > sur 1 , Afficher 100 ✔ Résultats par page 7 Résultats, Page < 1 Au travers du bouton « *œil* » vous pouvez directement accéder à l'ensemble des réponses de l'expert visé.

III 🔒

#### Gérer les copies des experts

★ > Epreuves d'évaluation > Catalogues de questions (ISD) > TCS - Test de concordance de Script - Thème du test

Tableau de bord **1** Utilisateurs Formations C Contenu Panel d'experts ★ Metadonnées 1 Intervenants ⊗ Fermer O Résumé Paramètres ✦ Partage Après chaque intervention sur une copie d'expert C Epreuves d'évaluation (suppression, annulation d'une copie) vous pouvez Ce bouton permet de retirer tous les experts qui Catalogues de questions (ISD) Utiliser la correction manuelle comme correctio cliquer sur le bouton de rafraichissement de calcul des n'ont pas été contactés pour répondre au TCS. Catalogues de questionnaires écarts Sessions d'épreuves (IGE) Ajouter des experts C Enquêtes & sondages Relancer tous les experts qui n'ont pas encore répondu Envoyer un mail aux experts qui n'en ont jamais reçu Retirer les experts qui n'ont pas été contactés Le (Re)calculer les écarts E Objectifs pratiques de formation Nom Prénom Statut de la soumission ~ Approximation Portfolio Réinitialiser **⊠**Communication Question Utiliser la Question Prénom Email envoyé Statut de la soumission ↓ Écart moyen Actions Nom désist `e répondue copie Paramètres Clarissa 💿 🗙 VERTOPEN 1 Terminé 😣 Oui Le bouton glissant vous permet de spécifier si Terminé 😣 vous souhaitez utiliser ou non les réponses de 💿 🗙 Un clic sur le bouton de soumission permet de redonner Oui l'expert dans le TCS. En cas d'annulation d'une accès à un expert aux réponses qu'il a renseignées pour une 💿 🗙 rminé 😣 Oui éventuelle modification. copie, vous pouvez cliquer sur le bouton 💿 🗙 Oui recalculer les écarts pour mettre à jour la miné 👩 💿 🗙 colonne « écart moyen » Durand Gérard 1 Oui Frederiaue 1 Terminé 😣 0,222 3 0 💿 🗙 Moreau Oui Isabelle 0 🖂 0 × PERRIN Pas encore commencé 0 Oui

7 Résultats, Page < 1 > sur 1 , Afficher 100 v Résultats par page

Le bouton croix vous permet d'enlever l'expert du panel. Ses réponses ne seront plus prises en comptes dans le TCS, En cas d'annulation d'une copie, vous pouvez cliquer sur le bouton recalculer les écarts pour mettre à jour la colonne « écart moyen »

## Consulter les réponses des experts à une question

Dans l'onglet contenu, sur chaque question du TCS, le sous-onglet « Réponses des experts » vous permet de consulter à tout moment les réponses données par les experts sur le TCS. Ce positionnement des experts détermine les points attribués aux candidats en fonction de leurs réponses.

La correction s'applique tel que le nombre de points attribué équivaut au ratio entre le nombre d'experts positionnés sur la réponse du candidat et la majorité des experts positionnés sur une réponse.

**Exemple sur cette question :** si le candidat répond l'item 1 (totalement négatif) il obtiendra l'équivalent de 1/3 points ou 1 correspond au nombre d'expert ayant répondu la même réponse que lui et 3 le nombre correspondant à la majorité des experts positionnés sur une réponse .

Si le candidat répond l'item 3 (ni plus ni moins positif), il obtiendra l'équivalent de 3/3 points; si il répond l'item 5 (très positif) il obtiendra l'équivalent de 0/3 points etc.

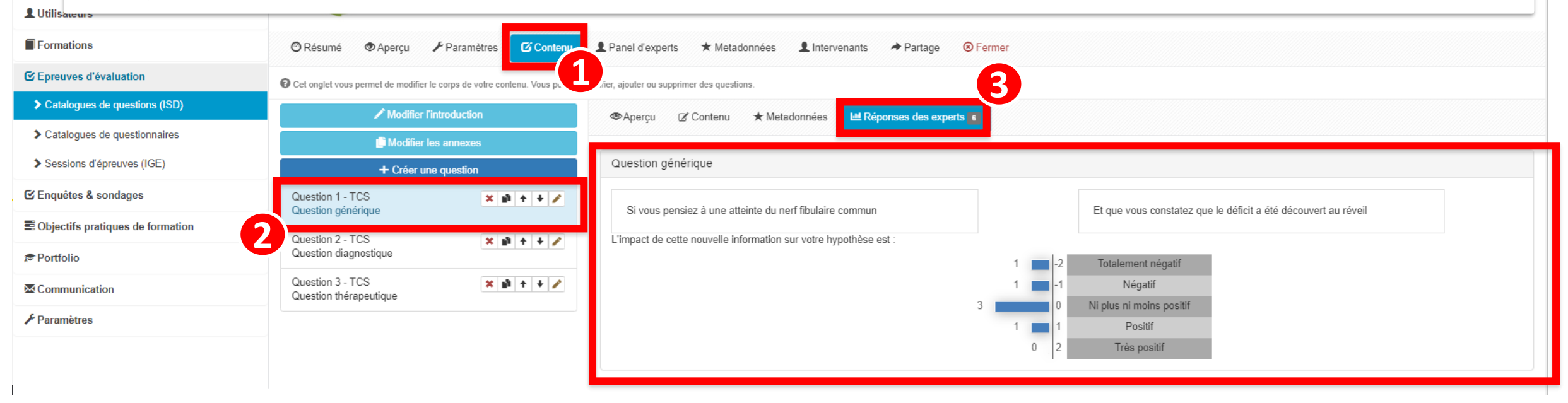

- 1. Rappel accès
- 2. Interface ISD : créer le TCS et ses questions
- 3. Interface ISD : inviter des experts à répondre au TCS
- 4. Interface ISD : configurer une correction manuelle (sans intervention d'experts)
- 5. Interface TCS : intervenir comme expert TCS
- 6. Interface IGE : modifier un barème en post traitement et visualiser une copie corrigée

irez parti du meilleur la pédagogie numérique

Qui sommes-nous? Notre solution

Nos services

G.

2

Lesbénéfices

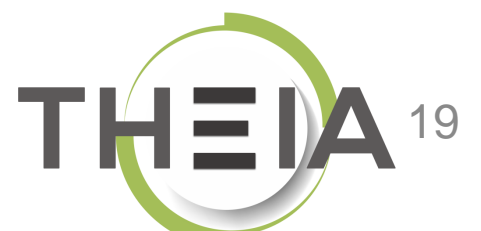

#### Paramétrer un TCS via une correction manuelle

\* > Epreuves d'évaluation > Catalogues de questions (ISD) > TCS - Test de concordance de Script - Thème du test

🏖 🖾 🌲 🎹 🔒

| II Tableau de bord               | THEDA                                       |                                   |                                 |                                                   |                                                              |                         |                          |
|----------------------------------|---------------------------------------------|-----------------------------------|---------------------------------|---------------------------------------------------|--------------------------------------------------------------|-------------------------|--------------------------|
| L Utilisateurs                   |                                             | ·                                 | 1                               |                                                   |                                                              |                         |                          |
| Formations                       | 🕲 Résumé 💿 Aperçu 🖌 Par                     | amètres 🖸 Contenu                 | Panel d'experts                 | 🛪 ★ Metadonnées 💄 Intervenants 🔶 Partage 🙁 Fermer |                                                              |                         |                          |
| C Epreuves d'évaluation          | Cet onglet yous permet de modifier le corps | de votre contenu. Vous pouvez mod | lifier, aiouter ou suppr        | rimer des questions.                              |                                                              |                         |                          |
| Catalogues de questions (ISD)    | ✓ Modifier l'introdu                        | ction                             |                                 | Contenu                                           |                                                              |                         |                          |
| Catalogues de questionnaires     | Modifier les anne                           | exes                              | Question 2 - TC                 |                                                   |                                                              |                         | Epropietror              |
| Sessions d'épreuves (IGE)        | + Créer une ques                            | tion                              | Titre                           |                                                   | Coefficient de pondération dar                               | ns le dossier actu      | rel                      |
| ∃ Enquêtes & sondages            | Question 1 - TCS                            | × 🖬 + + 🖍                         | Question diagno                 | ostique                                           | 1                                                            |                         |                          |
| Objectifs pratiques de formation | Question générique                          |                                   | Le titre ne sera pa<br>vpothèse | as visible par les apprenants.                    | Le coefficient de pondération par dé<br>Nouvelle information | éfaut de cette question | n est 1                  |
| 🕏 Portfolio                      |                                             |                                   | Si vous pensiez                 | z que                                             | Et que vous constatez                                        |                         |                          |
| Communication                    |                                             |                                   | ÷                               |                                                   |                                                              |                         |                          |
| ₽ Paramètres                     |                                             |                                   | Votre hypothèse                 | estion :<br>e initiale devient                    |                                                              |                         |                          |
|                                  |                                             |                                   |                                 |                                                   |                                                              |                         |                          |
|                                  |                                             |                                   | Propositions :                  |                                                   | 3                                                            |                         |                          |
|                                  |                                             |                                   |                                 | Quasi improbable                                  |                                                              | 0                       | Nombre d'experts fictifs |
|                                  |                                             |                                   |                                 |                                                   | Α                                                            |                         |                          |
|                                  |                                             |                                   |                                 | Moins probable                                    |                                                              | 0                       | Nombre d'experts fictifs |
|                                  |                                             | Vous pouvez                       | simuler                         | l'intervention d'experts lors de la créat         | ion de vos                                                   | 0                       | Nombre d'experts fictifs |
|                                  |                                             | questions. A                      | chaque                          | item de réponse, vous pouvez dét                  | erminer le                                                   |                         |                          |
|                                  |                                             | positionneme                      | nt « d'ex                       | pert fictifs ».                                   |                                                              | 0                       | Nombre d'experts fictifs |
|                                  |                                             |                                   |                                 |                                                   | Α                                                            |                         |                          |
|                                  |                                             |                                   |                                 | Quasi certaine                                    |                                                              | 0                       | Nombre d'experts fictifs |
|                                  |                                             |                                   |                                 |                                                   | Α                                                            |                         |                          |
|                                  |                                             |                                   |                                 |                                                   |                                                              |                         |                          |

#### Paramétrer un TCS via une correction manuelle

| <ul> <li>Epreuves d'évaluation</li> <li>In Tableau de bord</li> </ul> | Catalogues de Catalogues de Une fois le positionnement d'experts fictifs paramétré, l'option de correction manuelle vous permettra d'appliquer le barème de correction à partir du positionnement des experts fictifs. A noter que les modes de correction sont exclusifs et qu'il n'est pas possible de rajouter des experts fictifs à un panel d'experts |
|-----------------------------------------------------------------------|----------------------------------------------------------------------------------------------------|
| L Utilisateurs                                                        | 1                                                                                                    |
| Formations                                                            | 🕲 Résumé 🕐 Anorau 🖌 Paramètres 🗹 Contenu 👤 Panel d'experts 🖈 Metadonnées 🧘 Intervenants 🄶 Partage 🛞 Fermer                                                                                                    |
| ☑ Epreuves d'évaluation                                               |                                                                                                    |
| Catalogues de questions<br>(ISD)                                      | Utiliser la correction manuelle comme correction par défaut                                                                                                    |
| Catalogues de questionnaires                                          | La correction manuelle est utilisée                                                                                                    |
| Sessions d'épreuves (IGE)                                             |                                                                                                    |
| 🕑 Enquêtes & sondages                                                 | Question 1 - Question générique                                                                                                    |
| E Objectifs pratiques de<br>formation                                 | Si vous pensiez à une atteinte du nerf fibulaire commun Et que vous constatez que le déficit a été découvert au réveil                                                                                                    |
| A Portfolio                                                           | L'impact de cette nouvelle information sur votre hypothèse est :                                                                                                    |
| ➤ Communication                                                       | 3 Totalement négatif                                                                                                    |
| ✤ Paramètres                                                          | 1 0 Ni plus ni moins positif                                                                                                    |
|                                                                       | 2     1     Positif       1     2     Très positif                                                                                                    |

- 1. Rappel accès
- 2. Interface ISD : créer le TCS et ses questions
- 3. Interface ISD : inviter des experts à répondre au TCS
- 4. Interface ISD : configurer une correction manuelle (sans intervention d'experts)
- 5. Interface TCS : intervenir comme expert TCS
- 6. Interface IGE : modifier un barème en post traitement et visualiser une copie corrigée

lirez parti du meilleur La pédagogie numérique

Qui sommes-nous? Notre solution

Nos services

G.

Z

Les bénéfices

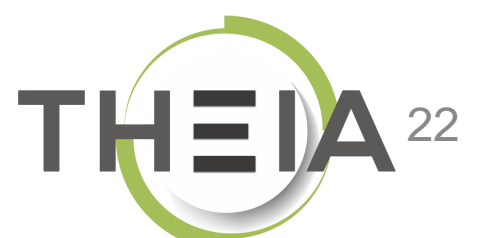

### Accéder au TCS

depuis l'interface « Formation / Evaluation par concordance »

|                                                  |                        |                                 |                          |                       | 20 | $\geq$   |   | θ                             |
|--------------------------------------------------|------------------------|---------------------------------|--------------------------|-----------------------|----|----------|---|-------------------------------|
| Vos sollicitations en tant                       | qu'expert              |                                 |                          |                       |    |          | 1 |                               |
| Vous avez 2 demandes d'expertise.                |                        |                                 |                          |                       |    |          |   | <u>a</u> a                    |
| Nom du TCS                                       | État                   | Plateforme d'origine            | Date de démarrage        | Date de<br>soumission |    | Action   |   | Formation /<br>Évaluation par |
| Test de concordance de Script - Thème du test 2  | Pas encore<br>commencé | THEIA - Usages &<br>Innovations | -                        | -                     |    | <b>→</b> |   | concordance                   |
| Test de concordance de Script - Thème du<br>test | 🖸 Commencé             | THEIA - Usages &<br>Innovations | 13/07/2020 à<br>10:29:14 | -                     | I  | +        |   |                               |

#### Répondre au TCS en tant qu'expert

#### DUCOTTERD Gautier

|                                                                               | Test de concordance de script                                       | Vous pouvez soumettre votre copie<br>lorsque toutes les questions ont été<br>validées. |
|-------------------------------------------------------------------------------|---------------------------------------------------------------------|----------------------------------------------------------------------------------------|
| Si vous pensiez à un AVC                                                      | Et que vous constatez que le déficit s'est installé sur une journée |                                                                                        |
| Votre hypothèse initiale devient                                              |                                                                     | 33%                                                                                    |
| ☐ Je ne suis pas confortable avec cette question et ne souhaite pas répondre. |                                                                     | Soumettre l'épreuve                                                                    |
| 1   Quasi improbable                                                          |                                                                     |                                                                                        |
| 2 O Moins probable                                                            |                                                                     | i≡ Test de concordance de Script<br>- Thème du test 2                                  |
| 3 () Ni plus ni moins probable                                                |                                                                     | Question 1                                                                             |
| 4 O Plus probable                                                             |                                                                     | Question 2<br>Question 3                                                               |
| 5 🔿 Quasi certaine                                                            |                                                                     | 1/3                                                                                    |
| Commentaire<br>Commentaire éventuel explicitant le choix de votre réponse     |                                                                     |                                                                                        |
|                                                                               | ✓ Valider la question                                               | composant le TCS et de la progression de                                               |
| ♂ Question 3                                                                  | Test de concordance de script                                       | l'expert dans les réponses données.                                                    |
| Si vous pensez prescrire de la codéine                                        | et que vous constatez que le patient est immunosupprimé             |                                                                                        |
| Cette nouvelle donnée rend le traitement/geste proposé :                      |                                                                     |                                                                                        |
| ☐ Je ne suis pas confortable avec cette question et ne souhaite pas répondre. |                                                                     |                                                                                        |
| 1 O Contre-indiqué                                                            |                                                                     |                                                                                        |
| 2 O Peu utile, peu pertinent                                                  |                                                                     |                                                                                        |

1. Rappel accès

- 2. Interface ISD : créer le TCS et ses questions
- 3. Interface ISD : inviter des experts à répondre au TCS
- 4. Interface ISD : configurer une correction manuelle (sans intervention d'experts)
- 5. Interface TCS : intervenir comme expert TCS

6. Interface IGE : modifier un barème en post traitement et visualiser une copie corrigée irez parti du meilleur la pédagogie numérique

Qui sommes-nous? Notre solution

Nos services

P

1

Lesbénéfices

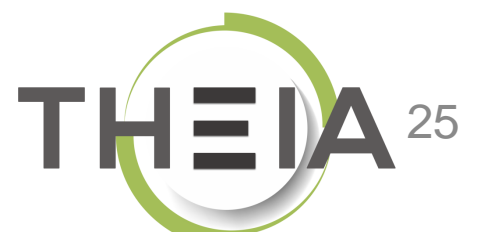

## **Correction manuelle en post-traitement**

| <ul> <li>❷ Résumé</li></ul>                                                      | Vous pouvez interv<br>modifier manueller                                                                             | enir en post-traitement d'une épreuve pou<br>nent le barème de correction des TCS.                | r QROC <b>≣Post-traitement</b> ☆ Notes                         | II Statistiques | L Intervenants ↔ Mutualisation |
|----------------------------------------------------------------------------------|----------------------------------------------------------------------------------------------------|---------------------------------------------------------------------------------------------------|----------------------------------------------------------------|-----------------|--------------------------------|
| O Cet onglet vous permet de changer la grille de correction d                    | de l'examen. Vous pouvez annuler des qu                                                                              | estions ainsi que changer leurs pondérations. Vous pourrez également changer le statu             | t (valide, non valide, inacceptable, indispensable) des propos | itions.         |                                |
| Éléments de l'épreuve                                                            | Test de conc                                                                                                    | ordance de Script - Thème du test                                                                 |                                                                |                 |                                |
| Test de concordance de Script - Thème du test<br>En cliquant sur le boutor       | ■ Utiliser la o                                                                                                    | correction manuelle comme correction par défaut                                                   |                                                                |                 |                                |
| nouveau positionnement<br>de l'examen. Attention, l'<br>vous ne pouvez pas mixer | d'experts qui modif<br>intervention de corr<br>correction manuelle                                                   | iera les modalités de correction<br>ection manuelle est exclusive et<br>et correction automatique | Моує                                                           | nne Barème      | Enregistrer<br>e               |
|                                                                                  | 1 TCS                                                                                                    | Question générique (#502796)                                                                      | des p                                                          | boints base     | Bareme par defaut              |
|                                                                                  | 3<br>Si vous pensiez à une atteinte du nerf fibulaire commu<br>L'impact de cette nouvelle information sur votre hypo |                                                                                                   | Et que vous constatez q<br>t :                                 | ue le déficit 7 | ouvert au réveil               |
|                                                                                  | А                                                                                                    | Totalement négatif                                                                                |                                                                | 0               | Nombre d'experts               |
|                                                                                  | В                                                                                                    | Négatif                                                                                           |                                                                | 0               | Nombre d'experts               |
|                                                                                  |                                                                                                    | Ni plus ni moins positif                                                                          |                                                                | 0               | Nombre d'experts               |
|                                                                                  |                                                                                                    | Positif                                                                                           |                                                                | 0               | Nombre d'experts               |
|                                                                                  | E                                                                                                    | Très positif                                                                                      |                                                                | 0               | Nombre d'experts               |

## Visualiser une copie corrigée

| Fpreuves d'évaluation                                                        | <ul> <li>Sessions d'épreuves (IG</li> </ul>                                                                      | E) > Confére                                                     | ence - test tcs                                                                                                    |                                                                                        | âo 🖾 🌲 🎹 😑                                                                                                    |
|------------------------------------------------------------------------------|----------------------------------------------------------------------------------------------------|------------------------------------------------------------------|----------------------------------------------------------------------------------------------------|----------------------------------------------------------------------------------------|----------------------------------------------------------------------------------------------------|
| II Tableau de bord                                                           | THEIA                                                                                                    |                                                                  |                                                                                                    |                                                                                        |                                                                                                    |
| L Utilisateurs                                                               |                                                                                                    |                                                                  |                                                                                                    |                                                                                        |                                                                                                    |
| Formations                                                                   | <sup>®</sup> Résumé                                                                                              | nètres 🖸 C                                                       | ontenu 👫 Inscription 🏢 Placements                                                                                                    | 🖌 Tableau de bord 🛛 🖨 Coo                                                              | rdination globale 🖌 Post-Exam 🖍 QROC                                                                                         |
| C Epreuves d'évaluation                                                      | E Post-traitement                                                                                                | Notes                                                            | Statistiques 💄 Intervenants 😁 Mutua                                                                                                    | lisation 🙁 Fermer                                                                      |                                                                                                    |
| <ul> <li>Catalogues de questions<br/>(ISD)</li> <li>Catalogues de</li> </ul> | Cet onglet vous permet de vis<br>La 'moyenne standard' prend en<br>dossiers)/∑(pondération des dos<br>questions) | sualiser les notes o<br>compte le poids de<br>siers).La 'moyenne | obtenues par les candidats.<br>e chacun des dossiers, la note obtenue à chaque doss<br>e pondérée' prend en compte uniquement le poids des | ier a déjà pris compte la pondération au r<br>questions, jamais des dossiers. (∑(notes | iveau des questions. (Σ(notes aux dossiers * pondération des<br>aux questions * pondération des questions)/Σ(pondération des |
| questionnaires                                                               | Afficher des exemples de calcul                                                                                  | de moyennes                                                      |                                                                                                    |                                                                                        |                                                                                                    |
| Sessions d'épreuves (IGE)                                                    | Résumé des notes :<br>• 1 normal                                                                                 |                                                                  |                                                                                                    |                                                                                        |                                                                                                    |
| 🕑 Enquêtes & sondages                                                        | 1 non corrigé                                                                                                    | Vous po                                                          | ouvez garder anonyme ou non l                                                                                                    | l'affichage des notes et                                                               |                                                                                                    |
| Cobjectifs pratiques de formation                                            | Anonymiser Plateforme                                                                                            | l'accès a                                                        | ux copies corrigées.                                                                                                    | _                                                                                      |                                                                                                    |
| 🔊 Portfolio                                                                  |                                                                                                    | ~                                                                |                                                                                                    |                                                                                        |                                                                                                    |
|                                                                              | Apprenant                                                                                                    | Groupes                                                          | Moyenne pondérée<br>(Pondérée par les questions<br>uniquement)                                                                             | Moyenne standard<br>(Pondérée par les<br>dossiers)                                     | Test de concordance de Script - Thème<br>du test<br>(1)                                                                      |
| Paramètres                                                                   | DUCOTTERD Gautier                                                                                                | -                                                                | 12                                                                                                    | 12                                                                                     | 12 💿                                                                                                    |
|                                                                              | DUCOTTERDETUDIANT<br>Gautier                                                                                     | -                                                                | NC                                                                                                    | NC                                                                                     | -                                                                                                    |

## Exemple d'une copie corrigée d'un candidat

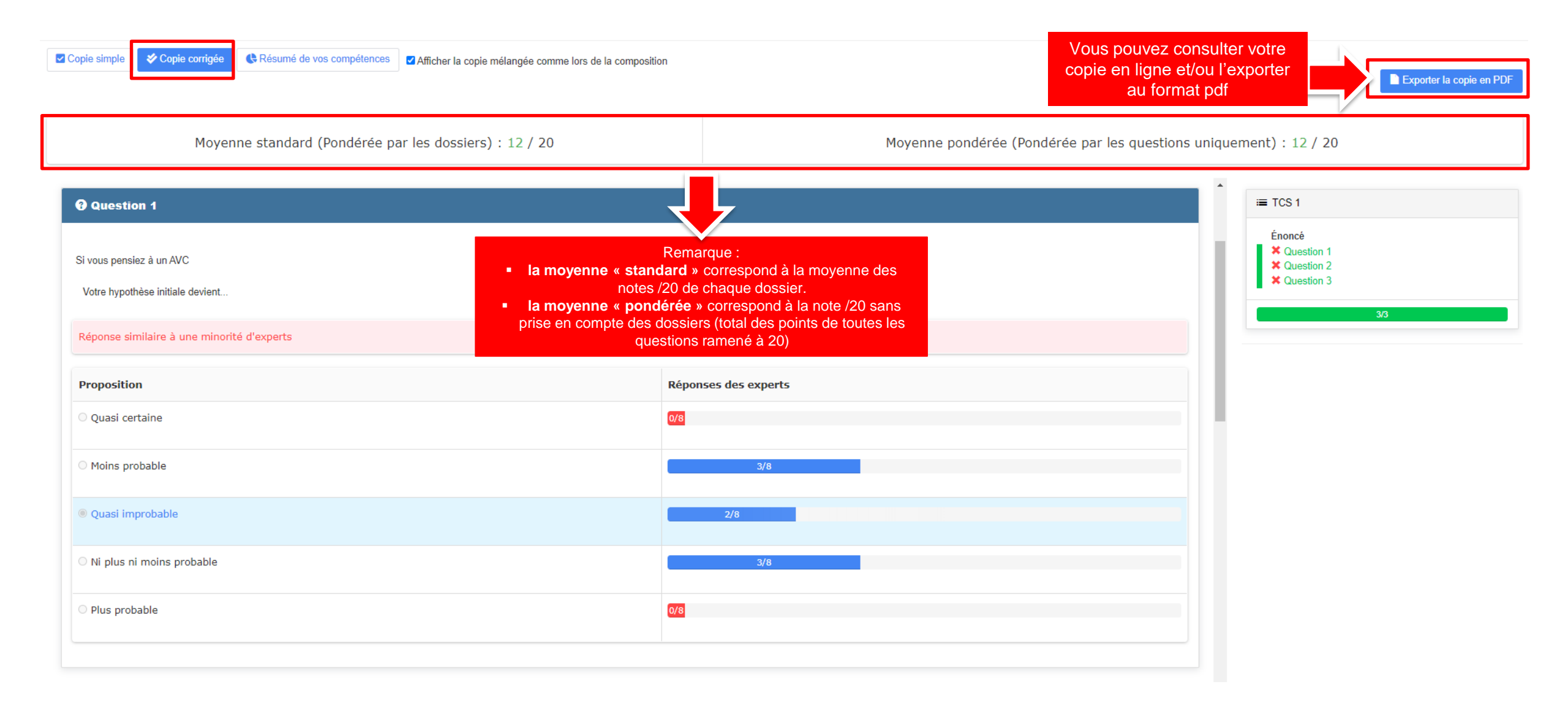

## Exemple d'une copie corrigée d'un candidat

Copie simple 🛛 🎸 Copie corrigée 🛛 🕒 Résumé de vos compétences

Résumé de vos compétences Afficher la copie mélangée comme lors de la composition

Moyenne standard (Pondérée par les dossiers) : 12 / 20

Moyenne pondérée (Pondérée par les questions uniquement) : 12 / 20

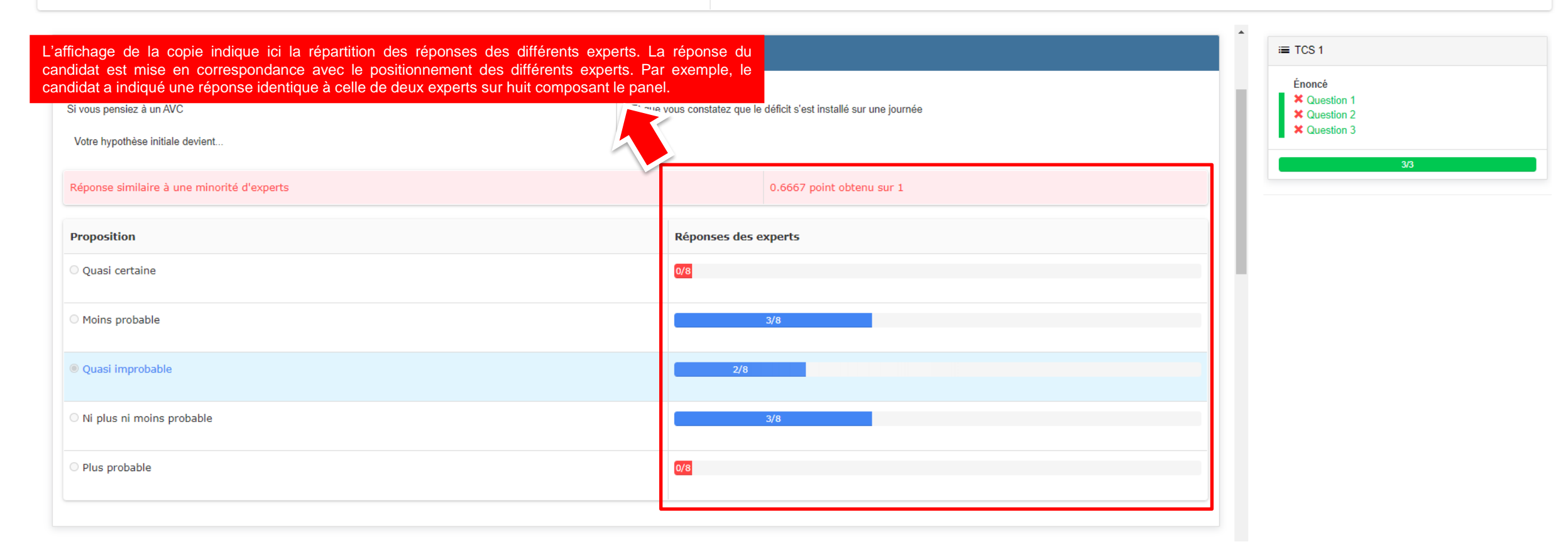

Exporter la copie en PDF